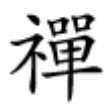

#### ההההה הההה הההה הההההה הההה

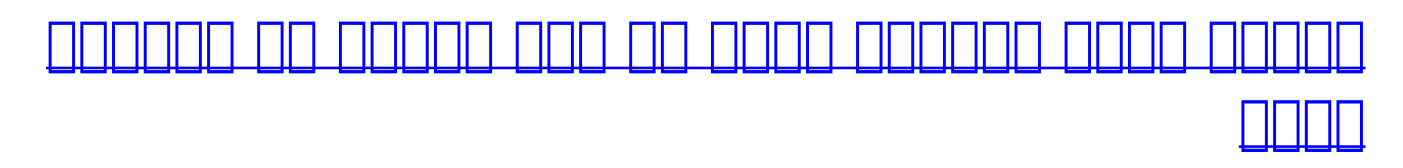

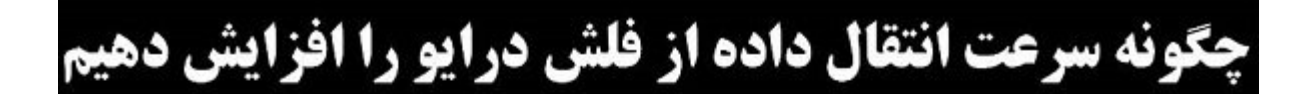

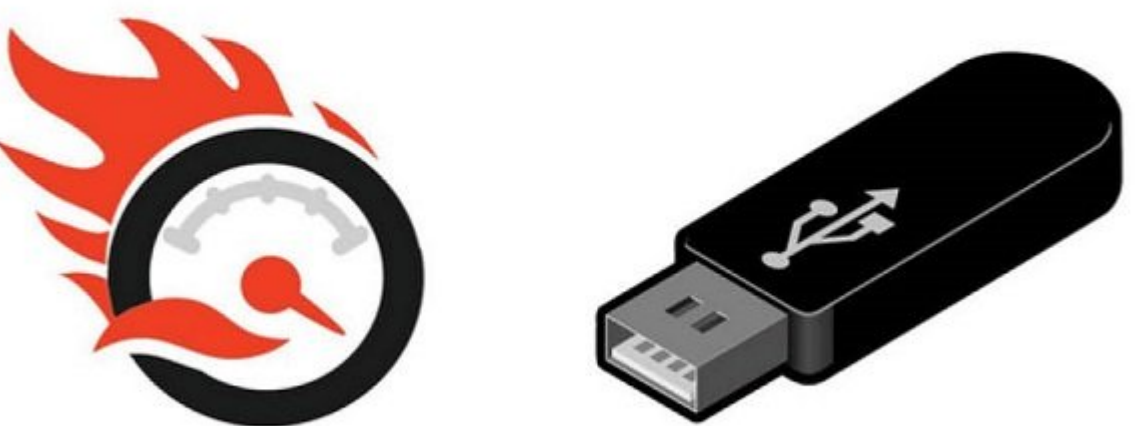

<u>00 0000 00000000 0 00000 00 000000 35 00000 000000 0000 0000 USB 2.0 000000 0000 0000 000</u> הכסם סכומה מהכה ההכני הם המכום ההכם הם ההכסה הכנומה מהו הם הם הם הביה הביהה ההכומה הכנומה ההה 

### החחה הההההה

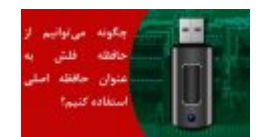

- 000 00000 000 (FAT) 0000 0000
  - \_\_\_\_\_ \_\_\_\_
    - 000 000 000
  - .....

| Local Disk (E:)                          |                                                                                                    |    |
|------------------------------------------|----------------------------------------------------------------------------------------------------|----|
| 35.6 GB free of 172 GB                   | Format PENDRIVE (H:)                                                                                                    | 22 |
| PENDRIVE (H:)<br>4.13 GB free of 7.38 GB | Format PENDRIVE (H:)   Capacity:   7.39 GB   File system   NTFS   Allocation unit size   4096 bytes   Restore device defaults   Volume label   PENDRIVE   Format options   Voluck Format   Create an MS-DOS startup disk |    |
|                                          |                                                                                                    |    |

- - .0000 00000 00 NTFS 0000 File System 000 00 00000 00 00 •
  - DOD DODD DOD DODD <u>DODD</u> DODD DODD DOD DOD DOD DOD DOD DOD

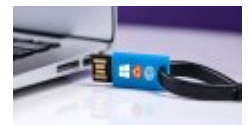

## (Device Policies)

#### 

| General Polici                  | evice USB Device                                               | e Proper               | ties<br>etails           |                        |                     | 2   |
|---------------------------------|----------------------------------------------------------------|------------------------|--------------------------|------------------------|---------------------|-----|
| - Removal po                    | licy                                                           |                        |                          |                        |                     |     |
| Quick re                        | moval (default)                                                |                        |                          |                        |                     |     |
| Disables<br>disconne<br>Hardwar | write caching on<br>ect the device safe<br>e notification icon | the devic<br>ely witho | ce and in<br>ut using th | Windows<br>ne Safely   | , but you<br>Remove | can |
| Better pe                       | erformance                                                     |                        |                          |                        |                     |     |
| Enables<br>Safely R             | write caching in V<br>emove Hardware                           | Vindows,<br>notificati | but you r<br>on icon to  | must use t<br>disconne | he<br>ect the       |     |
| device s                        | afely.                                                         |                        |                          |                        |                     |     |
|                                 |                                                                |                        |                          |                        |                     |     |
|                                 |                                                                |                        |                          |                        |                     |     |
|                                 |                                                                |                        |                          |                        |                     |     |
|                                 |                                                                |                        |                          |                        |                     |     |
|                                 |                                                                |                        |                          |                        |                     |     |
|                                 |                                                                |                        |                          |                        |                     |     |
|                                 |                                                                |                        |                          |                        |                     |     |

- 000 000 000 00 properties 00000 0 0000 0000 0000 000 000 •
- - .\_\_\_\_ properties \_\_\_ \_ \_\_\_ \_\_ \_\_ \_\_ \_\_ \_\_ \_\_ \_\_ \_\_ .\_\_
    - .\_\_\_\_ change settings \_\_\_\_ \_\_ •
- \_\_\_\_\_ Delicies \_\_\_\_\_ Delicies \_\_\_\_

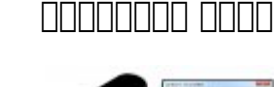

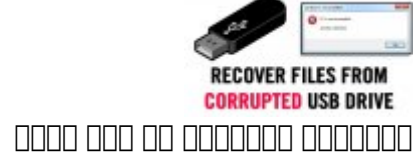

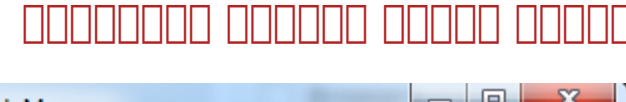

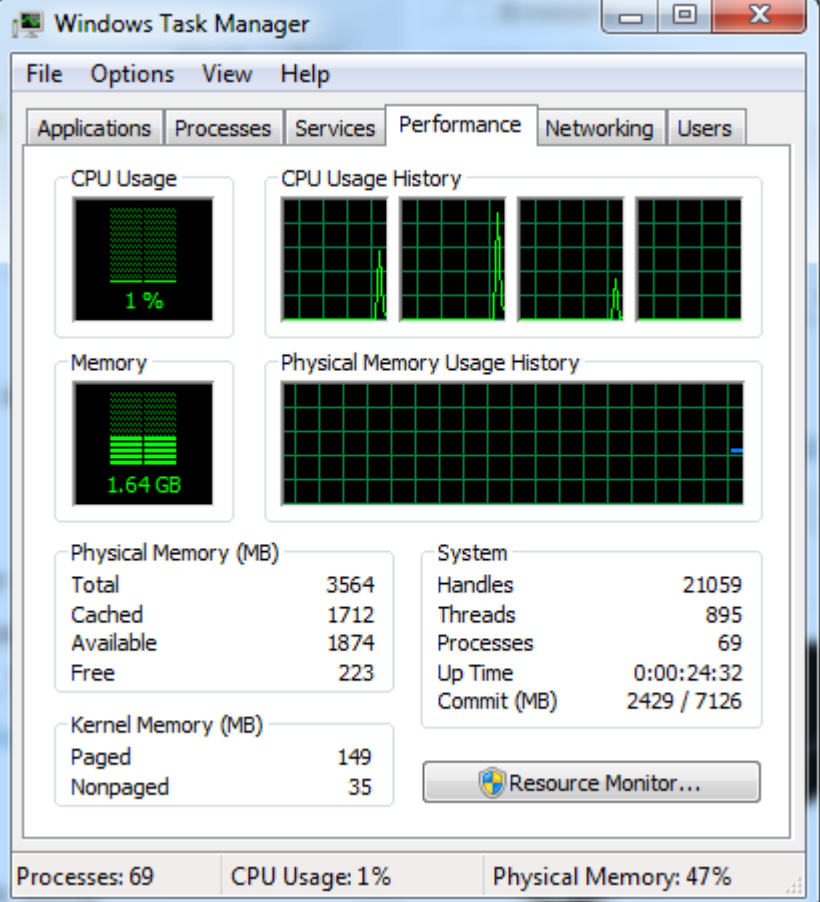

 DDDD
 DDDD
 DDDD
 DDDD
 DDDD
 DDDD
 DDDD
 DDDD
 DDDD
 DDDD
 DDDD
 DDDD
 DDDD
 DDDD
 DDDD
 DDDD
 DDDD
 DDDD
 DDDD
 DDDD
 DDDD
 DDDD
 DDDD
 DDDD
 DDDD
 DDDD
 DDDD
 DDDD
 DDDD
 DDDD
 DDDD
 DDDD
 DDDD
 DDDD
 DDDD
 DDDD
 DDDD
 DDDD
 DDDD
 DDDD
 DDDD
 DDDD
 DDDD
 DDDD
 DDDD
 DDDD
 DDDD
 DDDD
 DDDD
 DDDD
 DDDD
 DDDD
 DDDD
 DDDD
 DDDD
 DDDD
 DDDD
 DDDD
 DDDD
 DDDD
 DDDD
 DDDD
 DDDD
 DDDD
 DDDD
 DDDD
 DDDD
 DDDD
 DDDD
 DDDD
 DDDD
 DDDD
 DDDD
 DDDD
 DDDD
 DDDD
 DDDD
 DDDD
 DDDD
 DDDD
 DDDD
 DDDD
 DDDD
 DDDD
 DDDD
 DDDD
 DDDD
 DDDD
 DDDD
 DDDD
 DDDD
 DDDD
 DDDD
 DDDD
 DDDD
 DDDD
 DDDD
 DDDD
 DDDD
 DDDD
 DDDD

|                               | <b>Open</b><br>Open in new window<br>Open AutoPlay                                                                                                    |
|-------------------------------|----------------------------------------------------------------------------------------------------|
| Uninstall or cha<br>Local Dis | <ul> <li>Share with</li> <li>Open as Portable Device</li> <li>Scan with Malwarebytes Anti-Malware</li> <li>Scan selected files with Avira</li> <li>TeraCopy</li> </ul> |
| 72.7 GB f<br>System R         | Format<br>Eject                                                                                                    |
| 71.6 MB 1                     | Cut<br>Copy<br>Paste                                                                                                    |
| Removat                       | Create shortcut<br>Rename                                                                                                    |
| 10.0 GB f                     | Properties                                                                                                    |

 Image: Image:

| Removable Disk (G:) Properties                      |  |  |  |  |
|-----------------------------------------------------|--|--|--|--|
| General Tools Hardware Sharing ReadyBoost Customize |  |  |  |  |
| Error-checking                                      |  |  |  |  |
| This option will check the drive for errors.        |  |  |  |  |
| Check now                                           |  |  |  |  |
| Defragmentation                                     |  |  |  |  |
| This option will defragment files on the drive.     |  |  |  |  |
| Defragment now                                      |  |  |  |  |
|                                                     |  |  |  |  |

| 🥪 Removable D  | isk (G:) Properties                                                               | 23   |
|----------------|-----------------------------------------------------------------------------------|------|
| General Tools  | Hardware Sharing ReadyBoost Custor                                                | nize |
| -Error-checkin | g                                                                                 |      |
| This           | option will check the drive for errors.                                           |      |
|                | 🕞 Check now                                                                       |      |
| Defragmenta    | tion                                                                              |      |
| Check D        | isk Removable Disk (G:)                                                           |      |
| Chec           | k disk options                                                                    |      |
| Ra Sc          | itomatically fix file system errors<br>an for and attempt recovery of bad sectors |      |
|                |                                                                                   |      |
|                |                                                                                   |      |
|                |                                                                                   |      |
|                | Start Cancel                                                                      |      |
|                |                                                                                   |      |
|                |                                                                                   |      |
|                | OK Cancel Ap                                                                      | oply |

### 

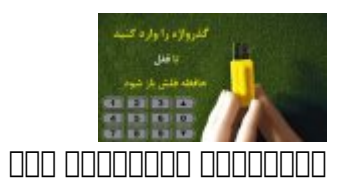

#### 

| 4.2 MB of 4.2 MB         100.0%         89 of 330           Z:\Unsorted\         Close Test Shutdo | Queen - Brighton Rock.mp | 3      | Always            |
|----------------------------------------------------------------------------------------------------|--------------------------|--------|-------------------|
| Z:\Unsorted\ Close Test Shutdo                                                                     | .2 MB of 4.2 MB          | 100.0% | 89 of 33          |
|                                                                                                    | \Unsorted\               |        | Close Test Shutdo |
| 960 MB of 24.17 GB 3.9% 00:14:3                                                                    | 60 MB of 24.17 GB        | 3.9%   | 00:14:            |

 COLORD COLORD COLORD COLOR COLORD COLORD

# 

| The Sophill                                                           | g <u>O</u> ption <u>H</u> elp                                                                |                                                                                                    |
|-----------------------------------------------------------------------|----------------------------------------------------------------------------------------------|----------------------------------------------------------------------------------------------------|
| Source                                                                | :\Movies\Escape Plan (2013)                                                                  | •                                                                                                    |
| DestDir F                                                             | :\Destination\                                                                               | •                                                                                                    |
| TotalRea<br>TotalWri<br>TotalFile<br>TotalTim<br>TransRat<br>FileRate | ad = 866 MB<br>te = 866 MB<br>es = 2 (1)<br>te = 45.1 sec<br>e = 19.2 MB/s<br>= 0.04 files/s | Diff (Size/Date)<br>Buffer(MB) 128 ?<br>Full Speed<br>Vonstop Top<br>Verify<br>Estimate<br>Same HDD mode |
|                                                                       |                                                                                              |                                                                                                    |
|                                                                       | AltStream                                                                                    | Listing Execute                                                                                          |
| ACL                                                                   | AltStream                                                                                    | Listing Execute                                                                                          |

 Image: Image:

Ultra Copier 🛛 🗠

| F:/Dest              | ination/Escape f     | Plan (2013  | .n.2013.720p.BluRay.x264.YIFY.mp4 |                               |
|----------------------|----------------------|-------------|-----------------------------------|-------------------------------|
| 0/2, size            | : 742MB/867MB        | 3           |                                   | Time remaining: 0:15:20       |
| ape.Plan             | .2013.720p.Blu       | Ray.x264.Y  | IFY.mp4, 867MB                    | 85                            |
|                      |                      |             |                                   | 85                            |
| the Ulti             | mate version to      | fund develo | opment                            |                               |
|                      | · ·                  |             | 8.99MB/s More OPau                | use 🕐 Skip 🛛 🖓 Quit           |
| opy list             | Error In             | nterface    | Copy engine                       |                               |
| So                   | urce                 | Size        | Destination                       |                               |
| ▲ E:/                | E:/Movies/Esca 867MB |             | F:/Destination/Escape Plan (2013) | )/Escape.Plan.2013.720p.BluRa |
| ▼ E:/                | Movies/Esca          | 128KB       | F:/Destination/Escape Plan (2013) | )/WWW.YIFY-TORRENTS.CO        |
| •                    |                      |             |                                   |                               |
|                      |                      |             |                                   |                               |
| 1                    |                      |             |                                   |                               |
| ÷                    |                      |             |                                   |                               |
| <b>€</b><br>30<br>32 |                      |             |                                   |                               |
|                      |                      |             |                                   |                               |

https://www.shabakeh-mag.com/workshop/11150/%DA%86%DA%AF%D9%88%D9%86%D9%87: -%D8%B3%D8%B1%D8%B9%D8%AA-%D8%A7%D9%86%D8%AA%D9%82%D8%A7%D9%84-%D8%AF%D8%A7%D8%A7%D8%A7%D8%B2-%D9%81%D9%84%D8%B4-%D8%AF%D8%B1%D8%B1%D8%A7%DB%8C%D9%88-%D8%B1%D8%A7-%D8%A7%D9%81%D8%B2%D8%A7%DB%8C%D8%B4-%D8%AF%D9%87%DB%8C%D9%85